## **Accessing the LOJIC Horizon Network**

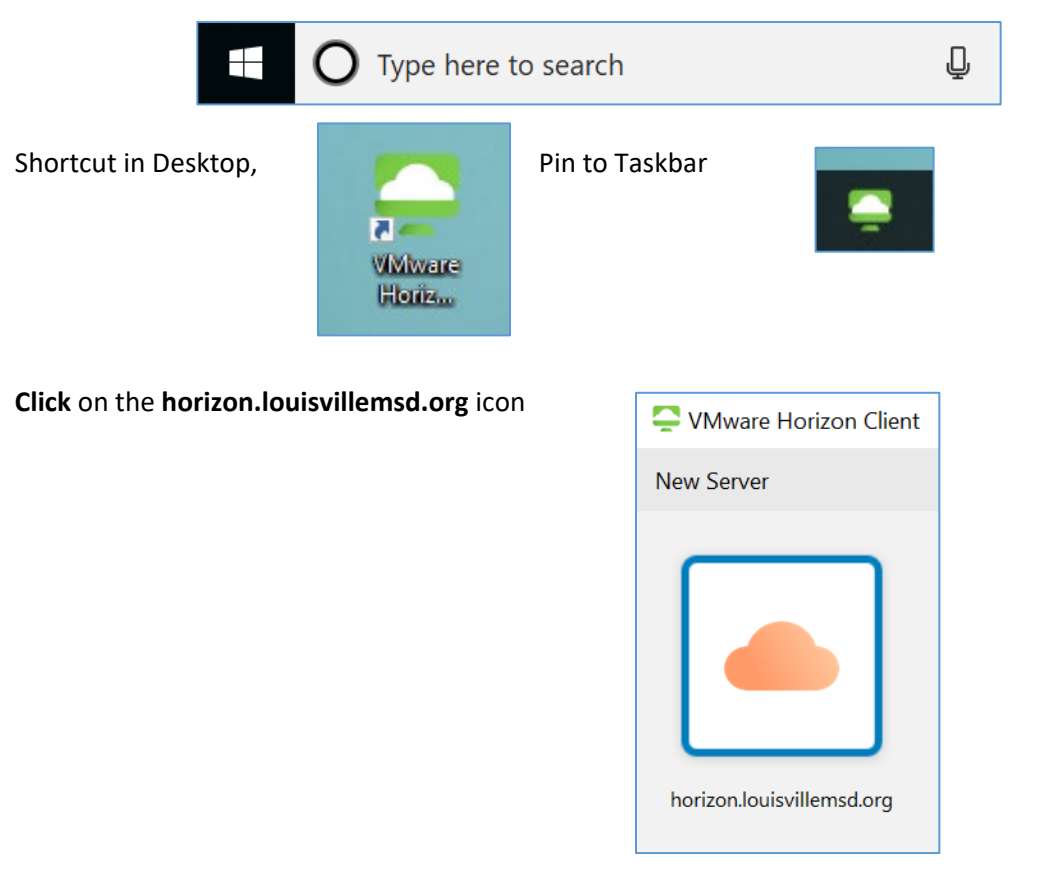

Start the VMware Horizon client application through the Windows Start button or Windows Search,

Log in using your current LOJIC Citrix credentials (User name - First Name Initial and Last Name).

| 📮 Login    | - 🗆 X                               |  |
|------------|-------------------------------------|--|
| Server:    | 🔓 https://horizon.louisvillemsd.org |  |
| User name: | jpoole                              |  |
| Password:  | 1                                   |  |
| Domain:    | PC ~                                |  |
|            | Cancel Login                        |  |

Make sure Domain is set to PC.

The Applications launcher window will open. **Double click** on the appropriate application to start it.